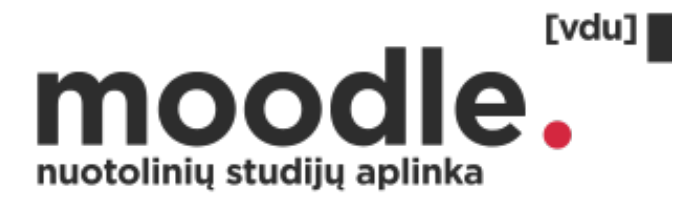

# Studento vadovas

moodle.vdu.lt

#### Prisijungimas

Interneto naršyklėje surinkite adresą <u>http://moodle.vdu.lt</u>. Patartina jungtis prie VDU nuotolinių studijų aplinkos (VDU Moodle) naudojant Google Chrome naršyklę.

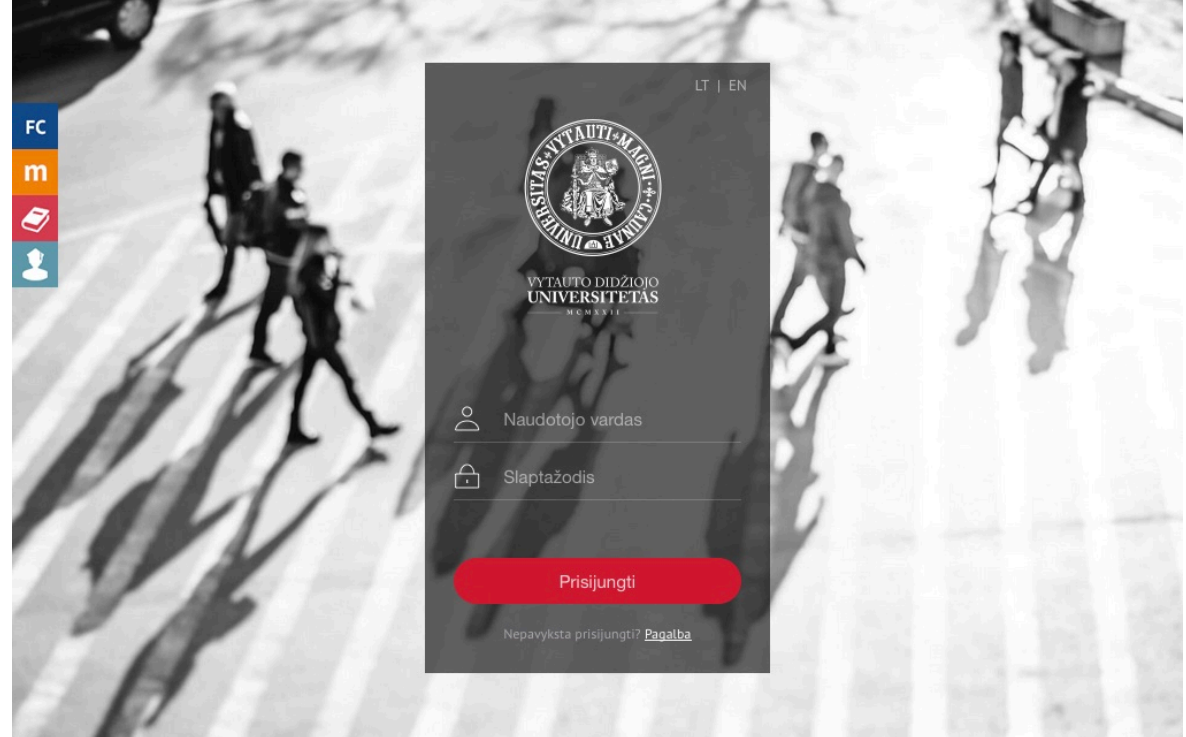

1pav. VDU Moodle prisijungimo langas

Atsidariusiame naršyklės lange įveskite FirstClass sistemos naudotojo vardą (*username*) ir slaptažodį (*password*), spauskite "Prisijungti". Prisijungėte prie VDU Moodle.

#### Fakulteto pasirinkimas

Atsidariusiame lange skiltyje "Mano studijų dalykai" matysite jums priskirtų šį semestrą studijuoti studijų dalykų sąrašą.

Jei dar neesate priskirtas prie dalykų matysite visų dalykų sąrašą, tačiau patekti į jų vidų neturėsite galimybės.

| EVF~ GMF~ HMF~                    | IF + ISI +  | KTF- MA- MF                                                | ✓ PMDF ✓                                      | SMF - T           | F- UKI                 | A, B, D dalykai∵   | Lietuvių (lt) | - |    |           |         | C       | )emo    | Studer  | ntas ) | Durve -        |
|-----------------------------------|-------------|------------------------------------------------------------|-----------------------------------------------|-------------------|------------------------|--------------------|---------------|---|----|-----------|---------|---------|---------|---------|--------|----------------|
| Reikia pagalbos? Susisiek su mum  | is.         |                                                            |                                               |                   |                        |                    |               |   |    |           |         |         |         |         |        | ×              |
|                                   | nuotolini   | odle<br>ių studijų aplinka                                 | [vdu]                                         |                   |                        |                    |               |   |    |           |         |         |         |         |        |                |
|                                   | Pagrindinis |                                                            |                                               |                   |                        |                    |               |   |    |           |         |         |         |         |        |                |
| NAVIGACIJA                        | - <         | VDU Nuot                                                   | olinių st                                     | udijų a           | aplinka                | t                  |               |   |    | KALE      | NDOR    | IUS     |         |         |        |                |
| Pagrindinis                       |             |                                                            |                                               |                   |                        |                    |               |   |    |           |         | rugpj   | ūčio 2  | 016     |        | •              |
| <ul> <li>Mano pradinis</li> </ul> |             | Mano studij                                                | u dalykai                                     |                   |                        |                    |               |   |    | <u>Pr</u> | An<br>2 | Tr<br>3 | Kt<br>4 | Pn<br>s | Št 6   | <b>Sk</b><br>7 |
| Mano studijų dalykai              |             | n ICI1001 Č:                                               |                                               | المراجعة المراجعة | -                      |                    |               |   | E9 | 8         | 9       | 10      | 11      | 12      | 13     | 14             |
|                                   |             | Déstytojas: Estela D                                       | JOLAIKINE EC<br>aukšienė                      | икоюдија          | d                      |                    |               |   | Ŀ  | 15        | 16      | 17      | 18      | 19      | 20     | 21             |
|                                   |             | Dėstytojas: <mark>Rasa Ne</mark>                           | dzinskaitė                                    | Sukurta: 20       | 016 06 06              |                    |               |   |    | 29        | 30      | 31      | 23      | 20      | 21     | 20             |
|                                   |             | ANKO103-<br>Dėstytojas: Daiva P<br>Dėstytojas: Žieda Ta    | SI Anglų B<br>Indziuvienė<br>mašauskaitė      | 1(3) lygis        |                        |                    |               |   | P  |           |         |         |         |         |        |                |
|                                   |             | S FILO101-IS<br>Dėstytojas: Rimanta                        | I Filosofija<br><sup>s Viedrynaitis</sup>     |                   |                        |                    |               |   | P  |           |         |         |         |         |        |                |
|                                   |             | ISI1002 Šv<br>Dėstytojas: Jūratė A<br>Dėstytojas: Ilona Zu | <b>ietimo vady</b><br>domaitienė<br>brickienė | ybos pagr         | rindai                 |                    |               |   |    |           |         |         |         |         |        |                |
|                                   |             | Visi studijų dalykai                                       |                                               |                   |                        |                    |               |   |    |           |         |         |         |         |        |                |
|                                   |             |                                                            |                                               | leškoti studij    | jų dalyko:             | let                | škoti         |   |    |           |         |         |         |         |        |                |
|                                   |             |                                                            |                                               |                   | s (-usi) <b>Demo S</b> | tudentas vardu. (A | tsijungti)    |   |    |           |         |         |         |         |        |                |

2pav. VDU Moodle prisijungus

#### Studijų dalyko pasirinkimas

Jei dėstytojas jums suteikė įsirašymo raktą galite savarankiškai prisijungti prie studijų dalyko turinio. Viršutiniame menių pasirinkite savo fakultetą  $\rightarrow$  studijų pakopą  $\rightarrow$  studijų programą.

| EVF -                                | GMF -                      | HMF -     | IF -                  | ISI <del>-</del>        | KTF -       | MA -          | MF -         | PMDF-          | SMF -            | TF≁         | UKI         | A, B, D dalykai -        | Lietuvių (lt    | )-     | Demo Studentas 📔 🔤 | -    |
|--------------------------------------|----------------------------|-----------|-----------------------|-------------------------|-------------|---------------|--------------|----------------|------------------|-------------|-------------|--------------------------|-----------------|--------|--------------------|------|
| Reikia pagalbo                       | os? Susisie                | ek su mur | nis.                  |                         |             |               |              |                |                  |             |             |                          |                 |        |                    | ×    |
|                                      | ļ                          | muotolin  | <b>OC</b><br>nių stud | b <b>d</b><br>lijų apli | le          | vdu]          | -            |                |                  |             |             |                          |                 |        |                    |      |
|                                      | Pagr                       | indinis > | Studijų da            | ılykai >                | Politikos m | okslų ir dipl | omatijos fa  | kultetas 🔿 🗌   | Bakalauras       | > Tarptau   | tinės polit | tikos ir vystymo studijo | s [EN]          |        |                    |      |
| NAVIGA                               | CIJA                       |           |                       | - <                     | VD          | U Nu          | otoli        | inių st        | udijų            | į apli      | nka         |                          |                 |        |                    |      |
| Pagrindi                             | inis                       |           |                       |                         |             |               |              |                |                  |             | Stud        | lijų dalyko kategorija   |                 |        |                    |      |
| = Mano                               | o pradinis                 |           |                       |                         | Polit       | ikos moks     | lų ir diplor | natijos fakuli | tetas / Baka     | alauras / T | arptautin   | ės politikos ir vystyr   | no studijos [EN |        |                    | •    |
| <ul><li>Mand</li><li>Studi</li></ul> | o studijų d<br>ijų dalykai | alykai    |                       |                         |             |               |              |                | leškoti s        | tudijų daly | /ko:        |                          |                 | eškoti | ▼ Sutraukti v      | iską |
| VALDYM                               | /AS                        |           |                       | + <                     | ► Ri        | udens         | semes        | tras           |                  |             |             |                          |                 |        |                    |      |
|                                      |                            |           |                       |                         | ► Pa        | avasari       | o sem        | estras         |                  |             |             |                          |                 |        |                    |      |
|                                      |                            |           |                       |                         |             |               |              |                |                  |             |             | Slųsti prašymą           |                 |        |                    |      |
|                                      |                            |           |                       |                         |             |               | Jūs p        | risijungęs (-  | usi) <b>Demo</b> | Studentas   | vardu. (    | Atsijungti)              |                 |        |                    |      |

3pav. Subkategorijos pasirinkimas

Pasirinkite semestrą. Atsivertusiame studijų dalykų sąraše psirinkite dalyką.

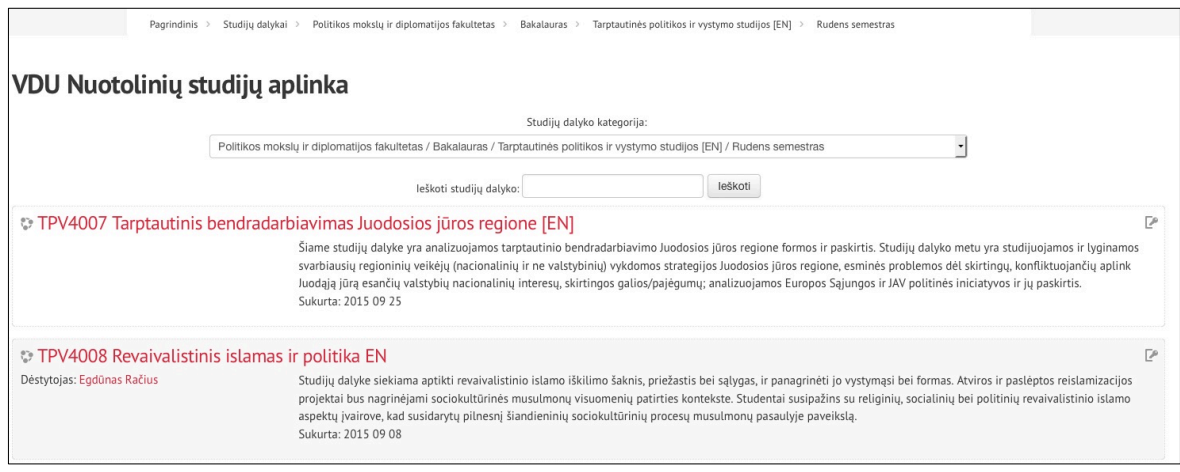

4pav. Studijų dalykų sąrašas programoje

#### Įsirašymo raktas

Įsirašymo raktas skirtas įsirašyti/prisiregistruoti į pasirinktą studijų dalyką. Įsirašymo raktą gausite iš studijų dalyko dėstytojo įvadinės paskaitos metu.

| EVF→ GMF→ HMF→ IF<br>Reikia pagalbos? Susisiek su mumis. | ▼ ISI ▼ KTF ▼                               | MA+ MF+ PMDF+ SMF+ TF+ UKI A, B, D dalykai+ Lietuvių (it)+                                                                                                    | Demo Studentas 🎦 🚥 🔻                      |
|----------------------------------------------------------|---------------------------------------------|----------------------------------------------------------------------------------------------------|-------------------------------------------|
|                                                          | Pagrindinis > Stud<br>> Registruotis į stur | Image: Second Second |                                           |
| NAVIGACIJA                                               |                                             | Mažumų politika EN                                                                                                    |                                           |
| Pagrindinis<br>= Mano pradinis                           |                                             | Registracijos pasirinkimai                                                                                                    |                                           |
| <ul> <li>Studijų dalykas</li> <li>TPV4014</li> </ul>     |                                             | © TPV4014 Mažumų politika EN<br>Dėstytojas: Šarūnas Liekis Studijų dalyko tikslas-pristatyti etninių mažumų padėtį šiuolaikinėje politikoje. Studijų dalyku siekama pateikti pagr                                                                                                    | indines nacionalizmo                      |
| Mano studijų dalykai                                     |                                             | interpretatyos in suprasti nacionarama, kajo previoginja in juenting atpratuminose santyknose der santy viradus poru<br>skritingi tautinių mažumų judėjimų tipai, jų dinamika bei politinių rėžimų reakcija į juos Analizuojama setvisk<br>globalizacijos bei regionalizacijos. Studijų dalyke taip pat yra nagrinėjamas etniškumas ir nacionalizmas globalizaci<br>dalyko metų santi juujames nazinarijomais metiotistis tipak viduojo iš britų ir komos risunos in ki kitivos reacionause. Dan                                                                                                    | nacionalizmo ir<br>jos sąlygomis. Studijų |
| VALDYMAS                                                 | ۵.                                          | tik separatistiniams judėjimas terovinauzinio teorijos, tere krudiu in skyte tudiopo saryse ieteri in kituose regunitose: bad<br>tik separatistiniams judėjimas teropoje, bet separatizmui ir tarpaturinį ir terorizmą Azijoje ir Arfikoje. Studių dalyke aj<br>konfliktai buvusioje Jugoslavijoje, Kipre, NVS šalyse, Vidurio Rytuose, Sudane, Kašmyre, Pietryčių Azijoje.<br>Sukurta: 2015 09 07                                                                                                    | ρtariami etniniai                         |
|                                                          |                                             | – Savarankiška registracija (Studentas)                                                                                                    |                                           |
|                                                          |                                             | jsirašymo raktas 🛛 Rodyti                                                                                                    |                                           |
|                                                          |                                             | Irašyti mane                                                                                                    |                                           |
|                                                          |                                             | Jüs prisijunges (-usi) <b>Demo Studentas</b> vardu. ( <b>Atsijungt</b> i)                                                                                                    |                                           |

5pav. Įsirašymas į studijų dalyką

Įveskite įsirašymo raktą kurį gavote iš dėstytojo įvadinės paskaitos metu. Įvedus teisingą įsirašymo raktą spaudžiate "Įrašyti mane" ir patenkate į studijų dalyko aplinką.

Prisijungę prie studijų dalyko, bet kada galite iš jo išsiregistruoti patys. Bloke "Valdymas" (*Settings*) spauskite → "Studijų dalyko administravimas" (*Cource administration*) → "Atsisakyti prieigos prie ...... studijų medžiagos" (Unenrol me from ...).

Jei veiksmo pačiam atlikti nepavyksta rašykite į <u>studentų paramos skiltį</u> ir administratorius Jus išregistruos.

| VALDYMAS                                         | - <   |
|--------------------------------------------------|-------|
| 💌 Studijų dalyko administravimas                 |       |
| Atsisakyti prieigos prie ISI1001 st<br>medžiagos | udijų |
| 💷 Įverčiai                                       |       |
| 🛓 Kompetencijos                                  | 13    |

6pav. Išsiregistravimas iš studijų dalyko

#### Jūsų individuali aplinka. Dalyko studijų medžiagos peržiūra

Patekus į studijų dalyko aplinką susipažinkite su pateikiama struktūruota studijų dalyko medžiaga. Naviguodami per nuorodas rasite studijų dalyko turinį, pateiktą dalyko dėstytojo. Kairėje ir dešinėje esantys blokai padės lengviau surasti informaciją.

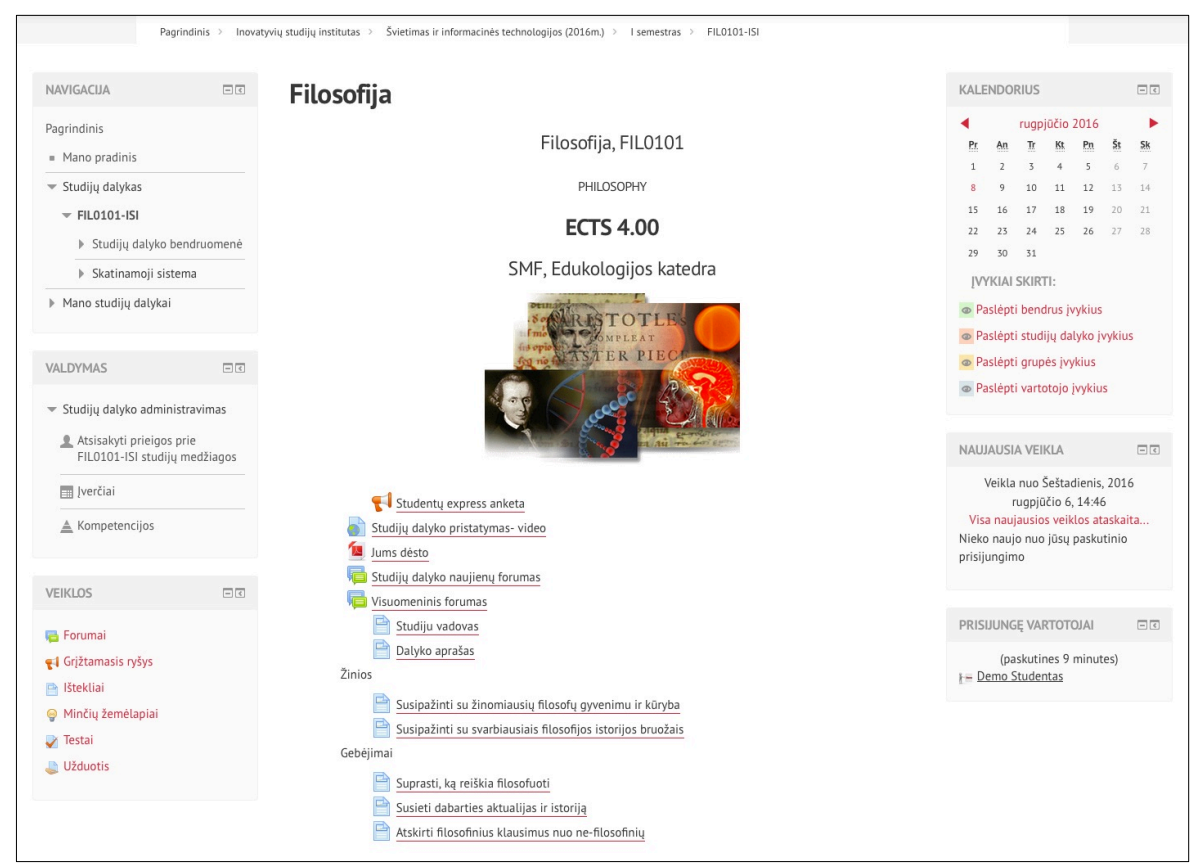

7pav. Studijų dalyko aplinkos pvz.

## Atsijungimas

Baigus darbą būtina atsijungti nuo aplinkos. Atsijungimo mygtuką rasite lango viršuje, dešinėje pusėje, šalia jūsų vardo išskleidžiamam menių.

| EVF - GMF -                     | HMF +             | IF +           | ISI <del>-</del>             | KTF∓                                                           | MA-                                   | MF -                            | PMDF -                | SMF - | TF.  | UKI | A, B, D d | alykai <del>-</del> | Lietuvi | ų (lt) -                                                                |                                  | Dem                        | o Stu          | ıdenta         | s              | Demo           |
|---------------------------------|-------------------|----------------|------------------------------|----------------------------------------------------------------|---------------------------------------|---------------------------------|-----------------------|-------|------|-----|-----------|---------------------|---------|-------------------------------------------------------------------------|----------------------------------|----------------------------|----------------|----------------|----------------|----------------|
| <b>Reikia pagalbos?</b> Susi    | isiek su mumi     | is.            |                              |                                                                |                                       |                                 |                       |       |      |     |           |                     |         | 😳 Mai                                                                   | no pa                            | igrind                     | inis           |                |                | T              |
| nu                              | no<br>otolinių st | OC<br>:udijų a | plinka                       | [vdu]                                                          | •                                     | IL ST                           | 3                     |       |      |     |           |                     |         | <ul> <li>▲ Pro</li> <li>■ Įvei</li> <li>➡ Žin</li> <li>♦ Nuo</li> </ul> | filis<br>tinin<br>utės<br>ostati | nas<br>os                  |                |                | ž              | 1              |
| Pagrind                         | inis              |                |                              |                                                                |                                       |                                 |                       |       |      |     |           |                     |         | i Stu                                                                   | aijų (                           | атуко                      | SUKU           | irimo          | orasy          | /mas           |
| NAVIGACIJA                      |                   | - 6            | VD                           | U Nu                                                           | otol                                  | inių                            | studij                | ų apl | inka |     |           |                     |         | E⇒ Ats<br>KA                                                            | ijung                            | ti<br>Dorit                | 12             |                |                | -«             |
| Pagrindinis                     |                   |                |                              |                                                                |                                       |                                 |                       |       |      |     |           |                     |         | •                                                                       |                                  | rugp                       | jūčio          | 2016           |                | •              |
| <ul> <li>Mano pradin</li> </ul> | is                |                | Mar                          | no stu                                                         | diju d                                | dalyka                          | ai                    |       |      |     |           |                     |         | P.                                                                      | r A                              | n Tr<br>3                  | Kt 4           | Pn<br>5        | Št 6           | <b>Sk</b>      |
| Mano studiju                    | ų dalykai         |                | Dést<br>Dauk<br>Dést<br>Neda | SI1001<br>ytojas: Est<br>«šienė<br>ytojas: Ras<br>rinskaitė    | . Šiuol<br><sup>ela</sup>             | <mark>aikinė</mark><br>Sukurta: | edukolo<br>2016 06 06 | ogija |      |     |           |                     | P       | 1<br>2<br>2                                                             | s s<br>5 1<br>2 2<br>9 3         | 10<br>6 17<br>3 24<br>0 31 | 11<br>18<br>25 | 12<br>19<br>26 | 13<br>20<br>27 | 14<br>21<br>28 |
|                                 |                   |                | Dést<br>Punc<br>Dést<br>Tama | NKO1(<br>ytojas: Dai<br>Iziuvienė<br>ytojas: Žie<br>ašauskaitė | D <b>3-ISI</b><br><sub>va</sub><br>da | Anglų                           | B1(3) ly              | rgis  |      |     |           |                     | 2       |                                                                         |                                  |                            |                |                |                |                |
|                                 |                   |                | Dest<br>Rima<br>Vied         | IL0101<br>ytojas:<br>intas<br>rynaitis                         | L-ISI F                               | ilosofi                         | ja                    |       |      |     |           |                     | P       |                                                                         |                                  |                            |                |                |                |                |

8pav. Atsijungti nuo VDU Moodle

### Pagalba studentams

Jei iškyla keblumų prisijungiant prie VDU nuotolinių stuidjų aplinkos, nepavyksta rasti studijų dalyko ar į jį įsirašyti – pagalbą galite rasti:

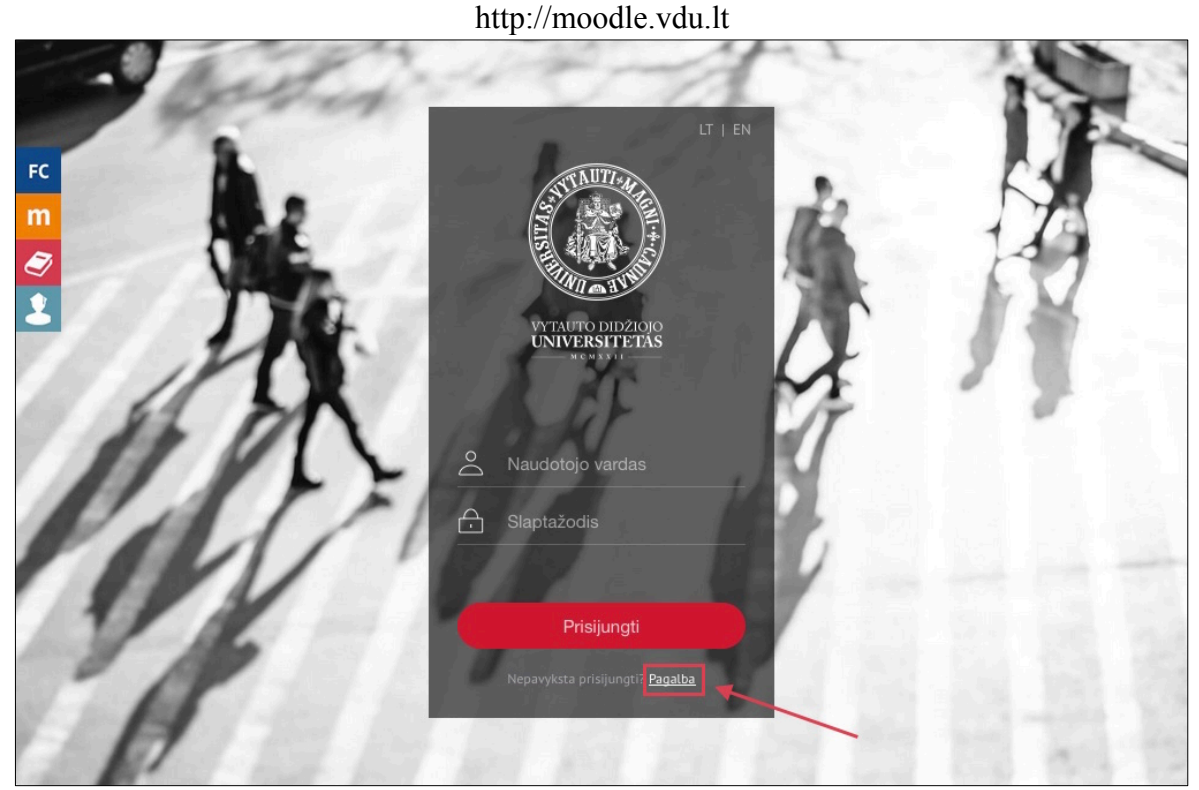

9pav. Papildoma informacija VDU Moodle prisijungimo lange

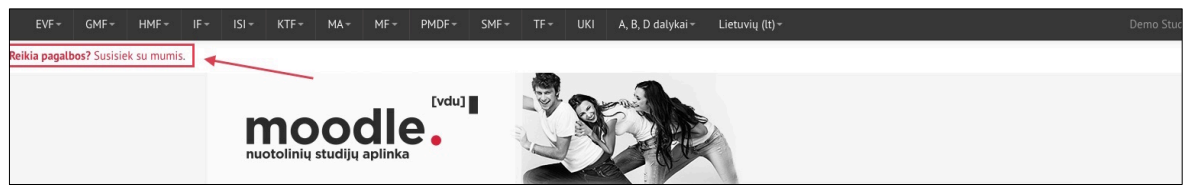

10pav. Pagalbos nuoroda prisijungus prie VDU Moodle

http://studyonline.lt/vdu-studentams

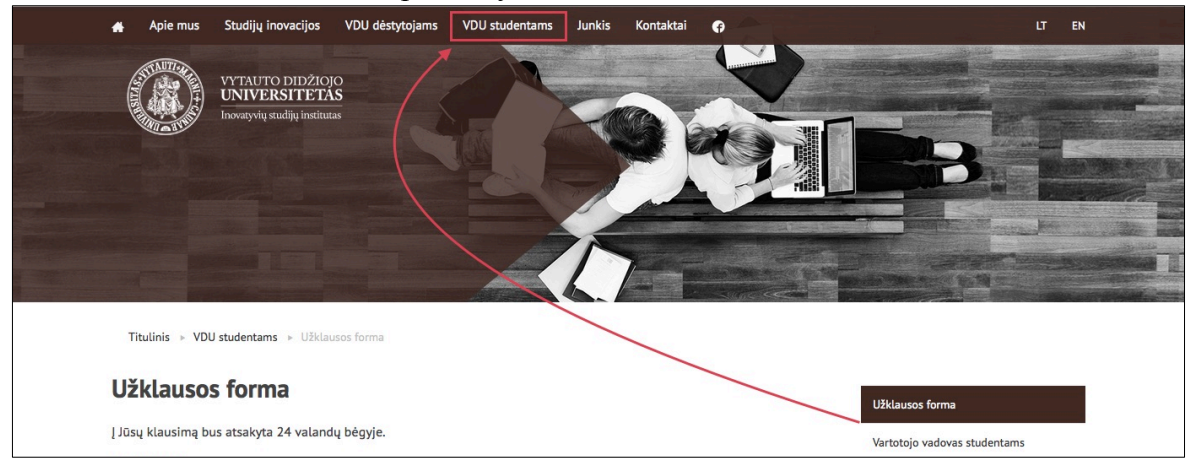

11pav. Pagalbos anketa "Inovatyvių studijų instituto" puslapyje